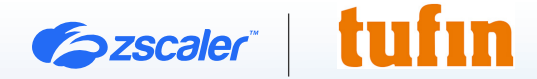

# ZSCALER AND TUFIN DEPLOYMENT GUIDE

**BUSINESS DEVELOPMENT GUIDE** 

# Contents

| Terms and Acronyms                      | 3  |
|-----------------------------------------|----|
| About This Document                     | 4  |
| Zscaler Overview                        | 4  |
| Tufin Overview                          | 4  |
| Audience                                | 4  |
| Software Versions                       | 4  |
| Zscaler and Tufin Introduction          | 5  |
| ZIA Overview                            | 5  |
| ZPA Overview                            | 5  |
| Zscaler Resources                       | 5  |
| Tufin SecureTrack+ Overview             | 6  |
| Tufin Resources                         | 6  |
| Introduction                            | 7  |
| Zscaler Setup                           | 8  |
| Creating a Role in the ZIA Admin Portal | 8  |
| Creating a User and API Key             | 10 |
| Tufin SecureTrack+ Setup                | 12 |
| Adding ZIA Devices                      | 12 |
| Verify Revision Retrieval               | 14 |
| Appendix A: Requesting Zscaler Support  | 15 |
| Save Company ID                         | 15 |
| Enter Support Section                   | 16 |

# **Terms and Acronyms**

The following table defines acronyms used in this deployment guide. When applicable, a Request for Change (RFC) is included in the Definition column for your reference.

| Acronym | Definition                              |
|---------|-----------------------------------------|
| СА      | Central Authority (Zscaler)             |
| CSV     | Comma-Separated Values                  |
| DLP     | Data Loss Prevention                    |
| DNS     | Domain Name Service                     |
| DPD     | Dead Peer Detection (RFC 3706)          |
| GRE     | Generic Routing Encapsulation (RFC2890) |
| ICMP    | Internet Control Message Protocol       |
| IdP     | Identity Provider                       |
| IKE     | Internet Key Exchange (RFC2409)         |
| IPS     | Intrusion Prevention System             |
| IPSec   | Internet Protocol Security (RFC2411)    |
| NGFW    | Next-Generation Firewall                |
| PFS     | Perfect Forward Secrecy                 |
| PSK     | Pre-Shared Key                          |
| SaaS    | Software as a Service                   |
| SDN     | Software-Defined Network                |
| SSL     | Secure Socket Layer (RFC6101)           |
| TLS     | Transport Layer Security                |
| VDI     | Virtual Desktop Infrastructure          |
| XFF     | X-Forwarded-For (RFC7239)               |
| ZCP     | Zscaler Cloud Protection (Zscaler)      |
| ZDX     | Zscaler Digital Experience (Zscaler)    |
| ZIA     | Zscaler Internet Access (Zscaler)       |
| ZPA     | Zscaler Private Access (Zscaler)        |

# **About This Document**

The following sections describe the organizations and requirements of this deployment guide.

### **Zscaler Overview**

Zscaler (NASDAQ: **ZS**) enables the world's leading organizations to securely transform their networks and applications for a mobile and cloud-first world. Its flagship Zscaler Internet Access (ZIA) and Zscaler Private Access (ZPA) services create fast, secure connections between users and applications, regardless of device, location, or network. Zscaler delivers its services 100% in the cloud and offers the simplicity, enhanced security, and improved user experience that traditional appliances or hybrid solutions can't match. Used in more than 185 countries, Zscaler operates a massive, global cloud security platform that protects thousands of enterprises and government agencies from cyberattacks and data loss. For more information, see <u>Zscaler's website</u> or follow Zscaler on Twitter @zscaler.

### **Tufin Overview**

Tufin is the leader in network security policy management and continuous compliance automation. The platform centralizes, automates, and orchestrates network and cloud access for many of the largest organizations in the world. Over 2,900 enterprises have trusted Tufin to implement accurate network changes in minutes instead of days, accelerate secure application deployments, and virtually eliminate manual tasks. As a vendor-agnostic solution designed to integrate network and cloud security processes, Tufin balances security and business agility. To learn more, refer to **Tufin's website**.

### Audience

This guide is for network administrators, endpoint and IT administrators, and security analysts responsible for deploying, monitoring, and managing enterprise security systems. For additional product and company resources, see:

- <u>Appendix A: Requesting Zscaler Support</u>
- <u>Zscaler Resources</u>
- Tufin Resources

#### **Software Versions**

This document was authored using the latest version of the Zscaler software.

#### **Request for Comments**

- For prospects and customers: Zscaler values reader opinions and experiences. Contact partner-doc-support@ zscaler.com to offer feedback or corrections for this guide.
- For Zscaler employees: Contact <u>z-bd-sa@zscaler.com</u> to reach the team that validated and authored the integrations in this document.

# **Zscaler and Tufin Introduction**

Overviews of the Zscaler and Tufin applications are described in this section.

### **ZIA Overview**

ZIA is a secure internet and web gateway delivered as a service from the cloud. Think of it as a secure internet on-ramp all you do is make Zscaler your next hop to the internet via one of the following methods:

- Setting up a tunnel (GRE or IPSec) to the closest Zscaler data center (for offices).
- Forwarding traffic via the lightweight Zscaler Client Connector or PAC file (for mobile employees).

No matter where users connect—a coffee shop in Milan, a hotel in Hong Kong, or a VDI instance in South Korea—they get identical protection. ZIA sits between your users and the internet and inspects every transaction inline across multiple security techniques (even within SSL).

You get full protection from web and internet threats. The Zscaler cloud platform supports Cloud Firewall, intrusion prevention system (IPS), Sandboxing, data loss prevention (DLP), and Browser Isolation, allowing you to start with the services you need now and activate others as your needs grow.

#### **ZPA** Overview

ZPA is a cloud service that provides secure remote access to internal applications running on a cloud or data center using a Zero Trust framework. With ZPA, applications are never exposed to the internet, making them completely invisible to unauthorized users. The service enables the applications to connect to users via inside-out connectivity rather than extending the network to them.

ZPA provides a simple, secure, and effective way to access internal applications. Access is based on policies created by the IT administrator within the ZPA Admin Portal and hosted within the Zscaler cloud. On each user device, software called Zscaler Client Connector is installed. Zscaler Client Connector ensures the user's device posture and extends a secure microtunnel out to the Zscaler cloud when a user attempts to access an internal application.

#### **Zscaler Resources**

The following table contains links to Zscaler resources based on general topic areas.

| Name                               | Definition                                                                                                    |
|------------------------------------|----------------------------------------------------------------------------------------------------|
| ZIA Help Portal                    | Help articles for ZIA.                                                                                           |
| ZPA Help Portal                    | Help articles for ZPA.                                                                                           |
| Zscaler Tools                      | Troubleshooting, security and analytics, and browser extensions that help Zscaler determine your security needs. |
| Zscaler Training and Certification | Training designed to help you maximize Zscaler products.                                                         |
| Submit a Zscaler Support Ticket    | Zscaler Support portal for submitting requests and issues.                                                       |

### Tufin SecureTrack+ Overview

Tufin SecureTrack+ offers a holistic view of network access and security configurations, centralizing network security policy management, risk mitigation, and compliance monitoring across your entire enterprise.

Tufin SecureTrack+ centralizes network security policy management, risk mitigation and compliance monitoring across firewalls, NGFWs, routers, switches, SDN and hybrid cloud. SecureTrack+ provides holistic visibility, and consolidates the management of your network segmentation policies across on-premises and cloud. SecureTrack+ allows you to establish a baseline of allowed and blocked traffic between security zones and monitor in real time for violations, making it easier to implement and manage consistent network segmentation.

Tufin SecureTrack+ integrates with Zscaler Cloud Firewall to support the following features:

- Policy visibility for policy type: Firewall Policy Control
- Report generation
- Change analysis and monitoring
- Risks calculation
- Regulatory compliance
- Traffic simulation query
- Policy optimization

#### **Tufin Resources**

The following table contains links to Tufin support resources.

| Name                  | Definition                          |
|-----------------------|-------------------------------------|
| Tufin Support         | Online Support for Tufin customers. |
| Tufin customer log in | Online customer log in site.        |

# Introduction

SecureTrack+ communicates with ZIA using a REST API. You must create an API Admin with limited permissions on the Zscaler side.

This document describes how to set up the integration, which includes:

- · Creating a minimal ZIA Admin with limited role for SecureTrack+ to communicate
- Adding the ZIA service to SecureTrack+

# **ZIA Setup**

The following sections show how to set up ZIA.

#### Creating a Role in the ZIA Admin Portal

- 1. Log in to the ZIA Admin Portal as an administrator.
- 2. Go to Administration > Authentication > Role Management.

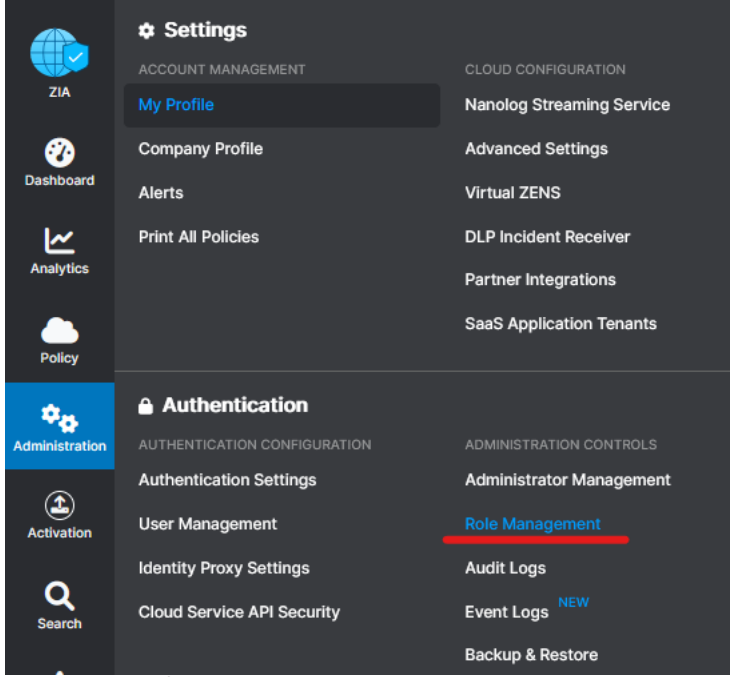

Figure 1. ZIA Profile settings

- 3. Click Add Administrator Role. This role is used by the SecureTrack+ API Admin.
  - a. Name: Enter a role name.
  - b. Enable Permissions for Executive Insights: Enabled.
  - c. Logs Limit (Days): Unrestricted.
  - d. Dashboard Access: View only.
  - e. Reporting Access: View only.
  - f. Insights Access: None.
  - g. Policy Access: View Only.
  - h. Administrators Access: View only.
  - i. Alerts Access: None.
  - j. User Names: Obfuscated.
  - k. Device Information: Visible.
  - I. Workflow Access: Restricted.
  - m. Advance Settings: Disabled.
  - n. Data Loss Prevention: Disabled.
  - o. Security: Disabled.

- p. SSL Policy: Disabled.
- q. Virtual ZEN Configuration: Disabled.
- r. Firewall DNAT, DNS & IPS: Enabled.
- s. NSS Configuration: Disabled.
- t. Partner Integration: Disabled.
- u. Remote Assistance Management: Disabled.
- v. Access Control: Enabled.
- w. Traffic Forward: Enabled.

| Name                                        | Enable Permissions for Executive Inside |
|---------------------------------------------|-----------------------------------------|
| ReadOnly-adminRole                          |                                         |
| PERMISSIONS                                 |                                         |
| Admin Rank                                  | Logs Limit (Days)                       |
| 7 🗸 🗸                                       | Unrestricted V                          |
| Dashboard Access                            |                                         |
| Full Sview Only                             |                                         |
| Reporting Access                            |                                         |
| Full SView Only None                        |                                         |
|                                             |                                         |
| View Only                                   |                                         |
| Liew only                                   |                                         |
| Policy Access                               | Administrators Access                   |
| Full View Only None                         | Full View Only None                     |
| Alerts Access                               |                                         |
| Full View Only Sone                         |                                         |
| User Names                                  |                                         |
| Visible Obfuscated                          |                                         |
| Device Information                          |                                         |
| Visible Obfuscated                          |                                         |
| Workflow Assess                             |                                         |
| Full Restricted None                        |                                         |
|                                             |                                         |
| UNCTIONAL SCOPE                             |                                         |
| Advanced Settings                           | Data Loss Prevention                    |
| ×                                           |                                         |
| Security                                    | SSL Policy                              |
|                                             |                                         |
| Virtual ZEN Configuration                   | Firewall, DNAT, DNS & IPS               |
|                                             |                                         |
| NSS Configuration                           | Partner Integration                     |
|                                             |                                         |
| Demote Assistance Management                |                                         |
| Nomote Assistance Midnagement               |                                         |
|                                             |                                         |
| Access Control (Web and Mobile)             | Traffic Forwarding                      |
|                                             |                                         |
| Policy and Resource Management              | ✓ Locations                             |
| Zscaler Client Connector Portal             | VPN Credentials                         |
| Custom UKL Category Management              | Mosted PAC Hies                         |
| Tenant Profile Management                   | Z Agent Conngurations                   |
| <ul> <li>renanceronie wanagement</li> </ul> | Proxy & Gateway                         |
|                                             | Static IPs                              |
|                                             | GRE Tunnels                             |
|                                             | Subclouds                               |
|                                             |                                         |

### Creating a User and API Key

Use the following steps to create a user and an API key in ZIA.

- 1. Go to Administration > Administrator Management > Add Administrator.
- 2. Configure the options.
  - a. Login ID: Enter the login ID.
  - b. Enter an **Email** and **Name**.
  - c. Role: Enter the previously created role.
  - d. Status: Enabled.
  - e. **Scope**: Organization.
  - f. Set the **Password**.
  - g. Click Save.

| Administrator                                                                                       |   |                               |   |
|----------------------------------------------------------------------------------------------------|---|-------------------------------|---|
| MINISTRATOR                                                                                         |   |                               |   |
| Login ID                                                                                            |   |                               |   |
| tufinapiuser                                                                                        |   | @ bd-siem.com                 | ~ |
| Email                                                                                               |   | Name                          |   |
| tufinapiuser@bd-siem.com                                                                            |   | Tufin API user                |   |
| Role                                                                                                |   | Status                        |   |
| Tufin API                                                                                           | ~ | Enabled                       | ~ |
| Scope                                                                                               |   | Executive Insights App Access |   |
| Organization                                                                                        | ~ |                               |   |
|                                                                                                    |   |                               |   |
| Comments                                                                                            |   |                               |   |
| Comments<br>00SE TO RECEIVE UPDATES                                                                 |   |                               |   |
| Comments                                                                                            |   | Service Updates               |   |
| Comments                                                                                            |   | Service Updates               |   |
| Comments                                                                                            |   | Service Updates               |   |
| Comments Comments COOSE TO RECEIVE UPDATES Security Updates X Product Updates X T PASSWORD Password |   | Service Updates               |   |

Figure 3. ZIA Administrator configuration

- 3. Go to Administration > Authentication > Cloud Services API Security.
- 4. Click the Add API Key.

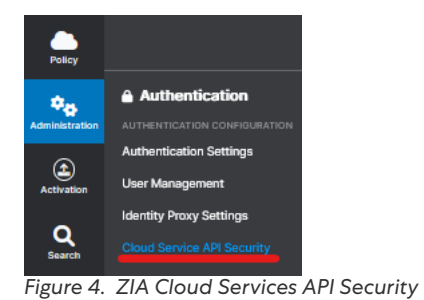

5. Copy and save the API key and base URL.

|                | Clou    | d Service API                 | Security                            |         |                  |  |
|----------------|---------|-------------------------------|-------------------------------------|---------|------------------|--|
| ZIA            | Cloud   | d Service API Key             | OAuth 2.0 Authorization Servers NEW | Sandbox | x API Token      |  |
| Dashboard      | The bas | se URL for your API is zsapi. | zscalerthree.net/api/v1             |         |                  |  |
| ~              | 🖸 Add / | API Key                       |                                     |         |                  |  |
| Analytics      | No.     | Кеу                           |                                     |         | Last Modified By |  |
| Policy         | 1       | 00-14-3                       |                                     |         | System           |  |
| Administration |         |                               |                                     |         |                  |  |
| Figure 5.      | Cloud S | Service API Sec               | curity API key and base URL         |         |                  |  |

#### **Activating Changes**

If the ZIA Admin Portal shows the Activation icon with a number indicator, activate the changes made by going to Activation and pressing the Activate button.

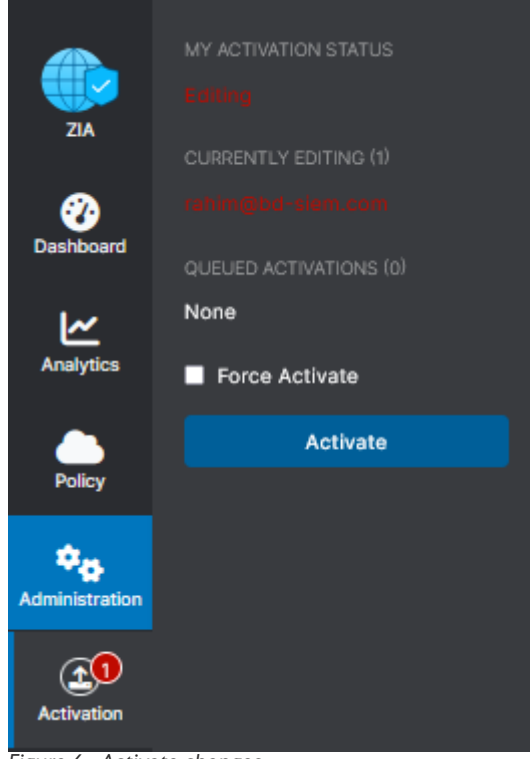

Figure 6. Activate changes

# Tufin SecureTrack+ Setup

The following sections demonstrate setting up Tufin.

## Adding ZIA Devices

- 1. In Tufin Orchestration Suite (TOS) Aurora, go to **Monitoring** > **Manage Devices**.
- 2. Select **Zscaler** > **ZIA Cloud Firewall**.

| Monitored Devices                     |                           |                    |  |
|---------------------------------------|---------------------------|--------------------|--|
| 🗏 🥌 Zscaler                           | Start monitoring a new de | evice:             |  |
| ZIA                                   |                           |                    |  |
|                                       |                           |                    |  |
|                                       |                           | zscaler            |  |
|                                       |                           | Select Device      |  |
|                                       |                           | ZIA Cloud Firewall |  |
| -igure 7. Start monitoring new device |                           |                    |  |
| Enter a <b>Name for Display</b> .     |                           |                    |  |

| Device Type Zscaler ZIA Cloud Firewall Name for Display | General Settings |                            |  |
|---------------------------------------------------------|------------------|----------------------------|--|
| lame for Display                                        | Device Type      | Zscaler ZIA Cloud Firewall |  |
|                                                         | ame for Display  |                            |  |
|                                                         |                  |                            |  |
|                                                         |                  |                            |  |
|                                                         |                  |                            |  |
|                                                         |                  |                            |  |
|                                                         |                  |                            |  |
|                                                         |                  |                            |  |
|                                                         |                  |                            |  |
|                                                         |                  |                            |  |
|                                                         |                  |                            |  |

- 4. Click Next.
- 5. Enter the ZIA credentials, including the API key, the relevant Zscaler Cloud login domain, and click Next.
- 6. Paste the API key you copied earlier. See step 5 of Creating a User and API Key.

| onnection:               |                   |     |                          |            |   |  |
|--------------------------|-------------------|-----|--------------------------|------------|---|--|
| ser name                 |                   |     |                          |            |   |  |
| assword                  |                   |     |                          |            |   |  |
| PI key                   |                   |     |                          |            |   |  |
| caler Cloud login domain | admin.zscaler.net | ~ ~ | Choose the base URL con  | figured    |   |  |
|                          |                   |     | carrier from the 216 Aut | nin Porcas |   |  |
|                          |                   |     |                          |            |   |  |
|                          |                   |     |                          |            |   |  |
|                          |                   |     |                          |            |   |  |
|                          |                   |     |                          |            |   |  |
|                          |                   |     |                          |            |   |  |
|                          |                   |     |                          |            |   |  |
|                          |                   |     |                          |            |   |  |
|                          |                   |     |                          |            |   |  |
|                          |                   |     |                          |            |   |  |
|                          |                   |     |                          |            |   |  |
|                          |                   |     |                          |            |   |  |
|                          |                   |     |                          |            | - |  |

Figure 9. Connection settings

7. In Monitoring Settings, do the following:

- a. To use real-time monitoring and timing settings from the **Timing** page, select **Default**. Otherwise, select **Custom** and configure the monitoring mode and settings.
- b. For **Periodic Polling**, select **Custom settings** and configure the **Polling frequency**: How often TOS Aurora fetches the configuration from each device. If you select **1 day**, you can then select the exact time (hour and minute) for the daily polling.
- c. Click Next.

| Monitoring Settings                                                                                                    |                      |
|----------------------------------------------------------------------------------------------------|----------------------|
| <ul> <li>Default</li> <li>Custom</li> </ul>                                                                                                    |                      |
| <ul> <li>Periodic Polling</li> <li>Use timing page settings (Settings &gt; Monitoring &gt; Timing)</li> <li>Custom settings:</li> <li>Polling frequency</li> <li>1 hour</li> </ul> |                      |
|                                                                                                    | Cancel < Prev Next > |

Figure 10. Monitoring Settings

8. Click Save.

The Zscaler ZIA Cloud Firewall device appears in the Monitored Devices tree.

### Verify Revision Retrieval

After you have connected Zscaler to TOS Aurora, you can verify successful revision retrieval in TOS.

On the Revisions Status page, you can see the revision status information for every device monitored by SecureTrack+, including ZIA.

- 1. In TOS Aurora, go to **Monitoring** > **Revisions Status**.
- 2. Verify the revision retrieval for the ZIA device was completed successfully.

| tufi   | tufin   III SecureTrack.   🛞 All Domains |             |              |                |                |  |  |
|--------|------------------------------------------|-------------|--------------|----------------|----------------|--|--|
| Ē      | REVISIONS STATU                          | JS          |              |                |                |  |  |
|        | Device name                              | Domain name | Revision num | Received on    | Revision retri |  |  |
| 0      | Domain1_1                                | Default     | 30           | 25/05/23 03:16 | 1              |  |  |
| $\sim$ | Domain1_1                                | Default     | 29           | 25/05/23 02:15 | ~              |  |  |

Figure 11. Revisions Status

# **Appendix A: Requesting Zscaler Support**

If you need Zscaler Support for provisioning certain services or to help troubleshoot configuration and service issues, it is available 24/7/365. To contact Zscaler Support, go to **Administration** > **Settings** > **Company Profile**.

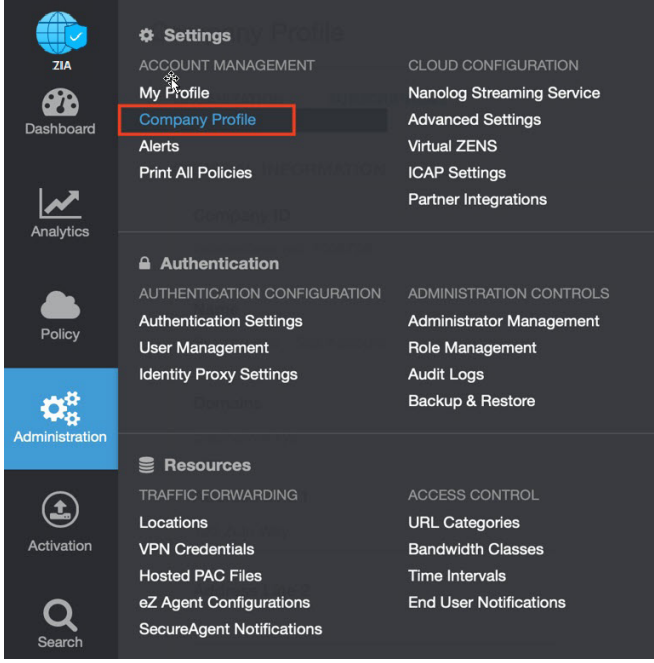

Figure 12. Collecting details to open support case with Zscaler TAC

### Save Company ID

Copy your Company ID.

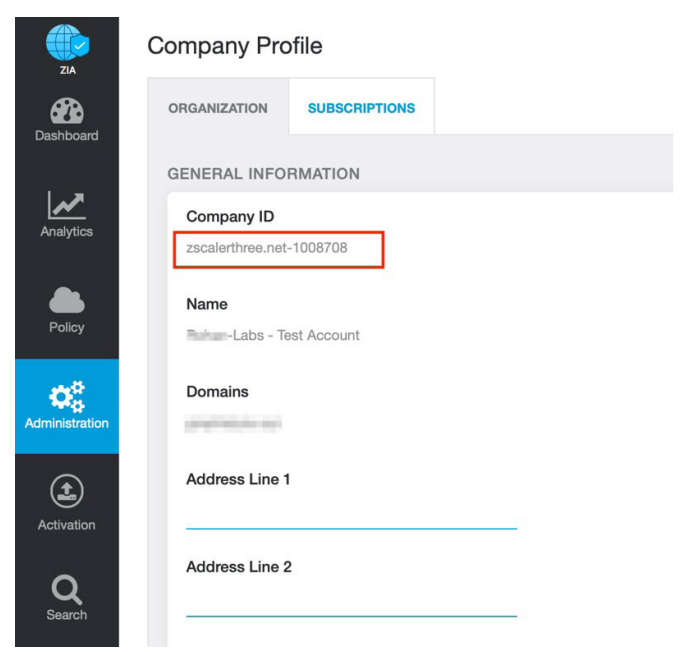

Figure 13. Company ID

### **Enter Support Section**

With your company ID information, you can open a support ticket. Go to **Dashboard > Support > Submit a Ticket**.

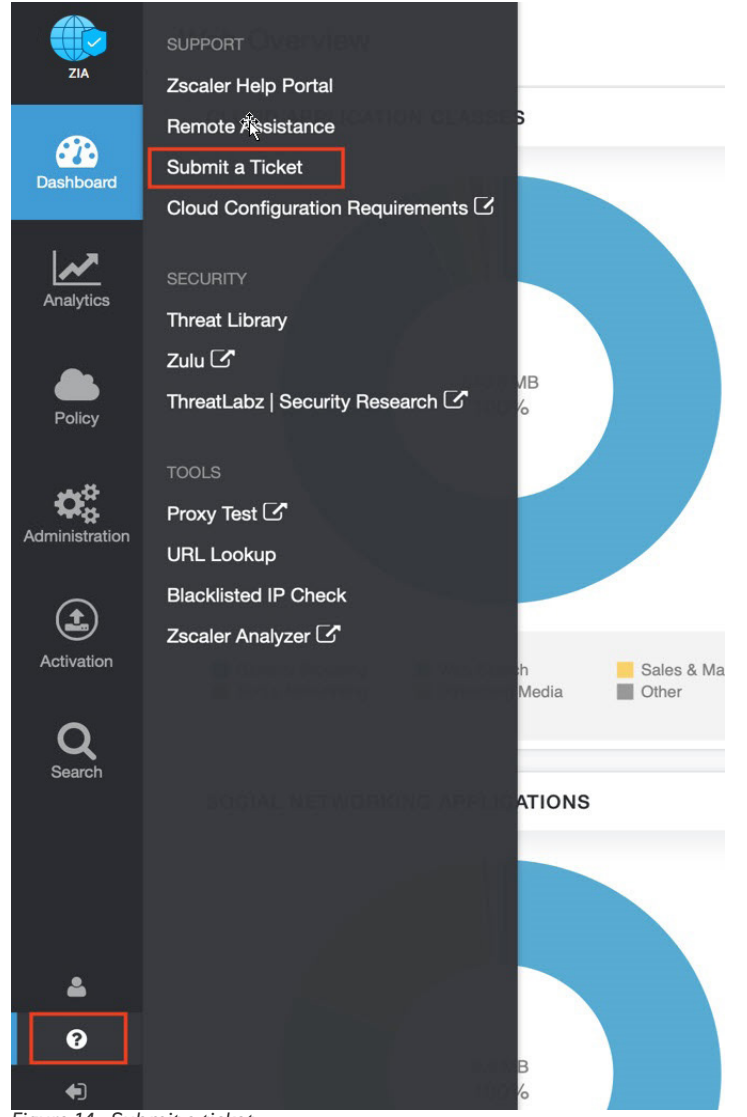

Figure 14. Submit a ticket